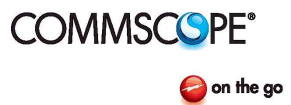

## **MT Series Firmware Installation**

Bulletin AE01B-A0559-001 Rev. F

This document provides instructions for updating firmware on the MT series dehydrator products.

### Notice:

The installation, maintenance or removal of dehydrator systems requires qualified, experienced personnel. Commscope installation instructions have been written for such personnel. Dehydrator systems should be inspected once a year by qualified personnel to verify proper installation, maintenance, and condition of equipment.

Commscope disclaims any liability or responsibility for the results of improper or unsafe installation practices.

## Tools required:

Phillips Head Screw Driver #1 Laptop/PC 9/16" Open End Wrench Connection Cable - USB2.0-USBMini

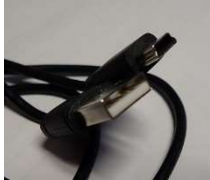

.100" spacing Jumper (eg. Digi-Key part number 530153-2-ND or similar)

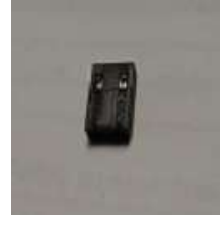

Download and install Putty from <a href="http://www.putty.org/">http://www.putty.org/</a>

### **Andrew Solutions**

www.commscope.com

Visit our Web site at www.commscope.com\andrew or contact your local Andrew Solutions representative for more information.

#### **Customer Service 24 hours**

U.S.A., Canada, Mexico: 1-800-255-1479

Andrew Solutions is a trademark of CommScope. All trademarks identified by ® or ™ are registered trademarks or trade-

or 1-888-235-5732 marks, respectively, of CommScope. This document is for planning purposes only and is not intended to modify or supplement U.K.: 0800 250055 any specifications or warranties relating to Andrew Solutions products or services. Other Europe: +44 592 782 612

© 2008 CommScope, Inc. All rights reserved.

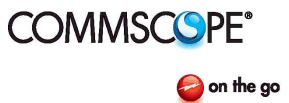

## **MT Series Firmware Installation**

Bulletin AE01B-A0559-001 Rev. F

### Installation steps:

- 1. Go to <u>https://www.renesas.com/us/en/software/D3017334.html</u> and download the latest flash development toolkit. V4.09 upgrade 3.
- 2. Install the program following the directions from the developer.

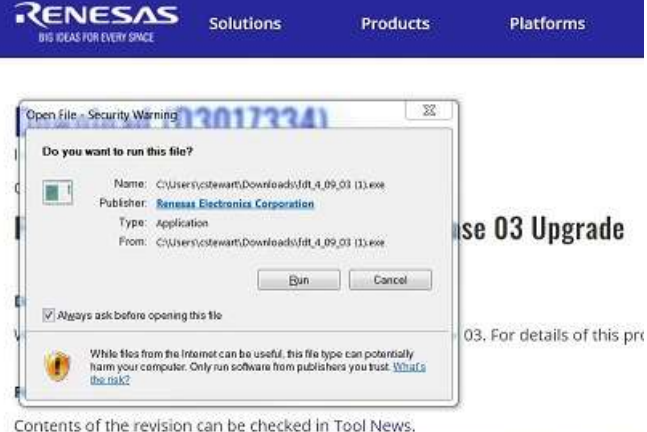

For supported MCUs, refer to Available MCUs for Flash Development Toolkit V4.xx Re

- 3. Create a folder on the laptop and download the files from the Commscope website.
  - a. Ensure both files are downloaded in the same folder.

| 100 | firmware_3_0.mot           |  |
|-----|----------------------------|--|
|     | firmware_3_0_ID_README.txt |  |

#### **Andrew Solutions**

www.commscope.com

Visit our Web site at www.commscope.com\andrew or contact your local Andrew Solutions representative for more information.

#### **Customer Service 24 hours**

U.S.A., Canada, Mexico: 1-800-255-1479

Andrew Solutions is a trademark of CommScope. All trademarks identified by ® or ™ are registered trademarks or trade-

or 1-888-235-5732 marks, respectively, of CommScope. This document is for planning purposes only and is not intended to modify or supplement U.K.: 0800 250055 any specifications or warranties relating to Andrew Solutions products or services. Other Europe: +44 592 782 612

© 2008 CommScope, Inc. All rights reserved.

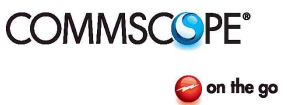

## **MT Series Firmware Installation**

Bulletin AE01B-A0559-001 Rev. F

- 4. Remove dehydrator from service
  - a. Turn power off (switch is located on rear or top of chassis).

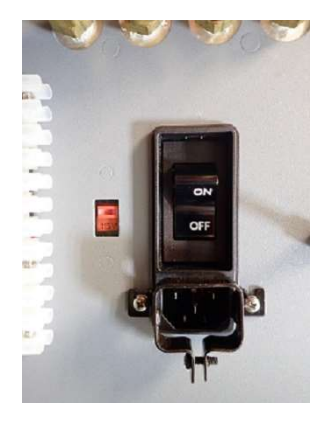

b. Disconnect power cord.

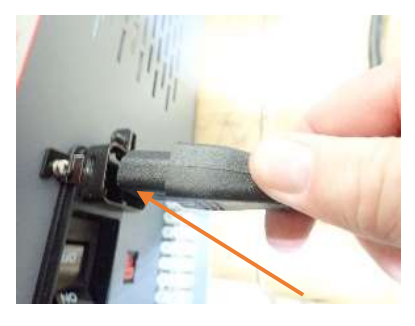

- c. Close shut-off valve(s) in output tubing if installed.
- d. Disconnect tubing from output port(s).

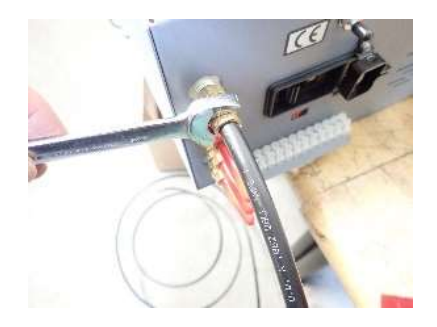

### Andrew Solutions

www.commscope.com

Visit our Web site at www.commscope.com\andrew or contact your local Andrew Solutions representative for more information.

### **Customer Service 24 hours**

U.S.A., Canada, Mexico: 1-800-255-1479

© 2008 CommScope, Inc. All rights reserved.

Andrew Solutions is a trademark of CommScope. All trademarks identified by ® or ™ are registered trademarks or trade-

or 1-888-235-5732 marks, respectively, of CommScope. This document is for planning purposes only and is not intended to modify or supplement U.K.: 0800 250055 any specifications or warranties relating to Andrew Solutions products or services. Other Europe: +44 592 782 612

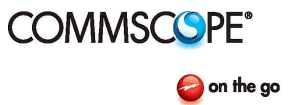

## **MT Series Firmware Installation**

Bulletin AE01B-A0559-001 Rev. F

- 5. Locate dehydrator in an area that allows free and safe access around the dehydrator to remove the main cover.
- 6. Using a Phillips Head screw driver, remove the screw securing the main cover.

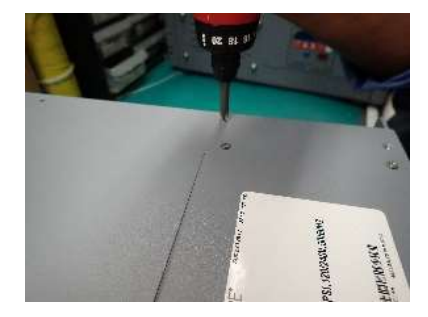

- a. Retain the screws for reattaching the cover
- b. Set the cover to the side

### Andrew Solutions

www.commscope.com

Visit our Web site at www.commscope.com\andrew or contact your local Andrew Solutions representative for more information.

#### **Customer Service 24 hours**

U.S.A., Canada, Mexico: 1-800-255-1479

© 2008 CommScope, Inc. All rights reserved.

Andrew Solutions is a trademark of CommScope. All trademarks identified by ® or ™ are registered trademarks or trade-

or 1-888-235-5732 marks, respectively, of CommScope. This document is for planning purposes only and is not intended to modify or supplement U.K.: 0800 250055 any specifications or warranties relating to Andrew Solutions products or services. Other Europe: +44 592 782 612

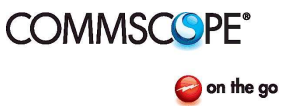

## **MT Series Firmware Installation**

Bulletin AE01B-A0559-001 Rev. F

7. Locate the USBMini port and the Jumper port (P13).

USBMini

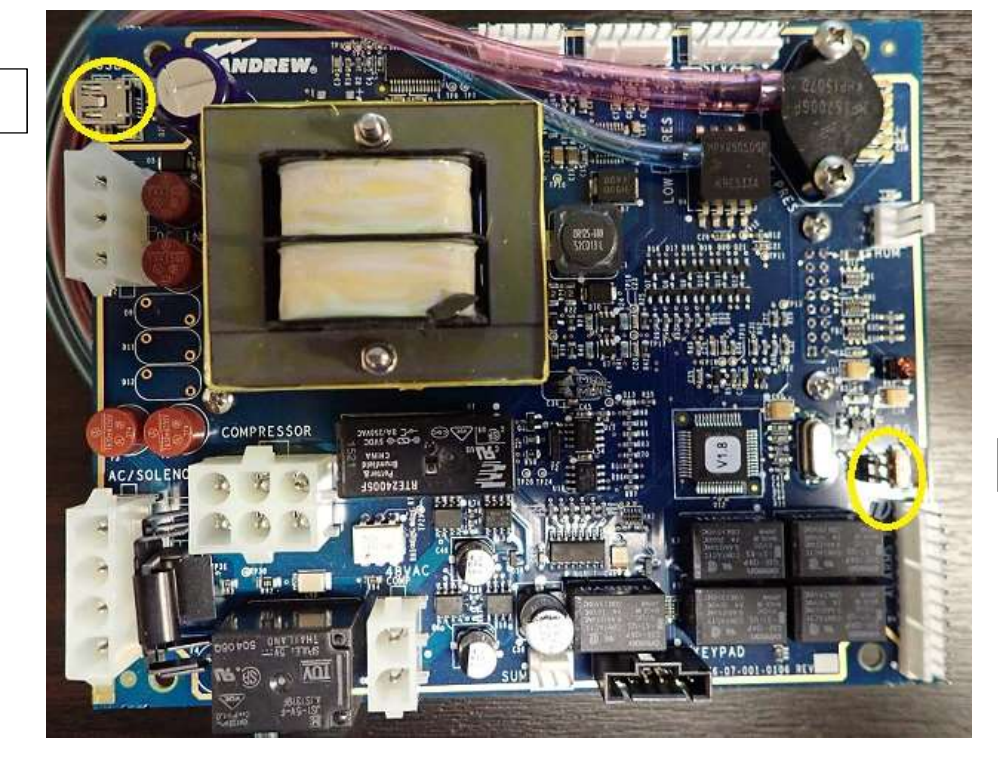

P13

8. Install the .100" jumper to P13.

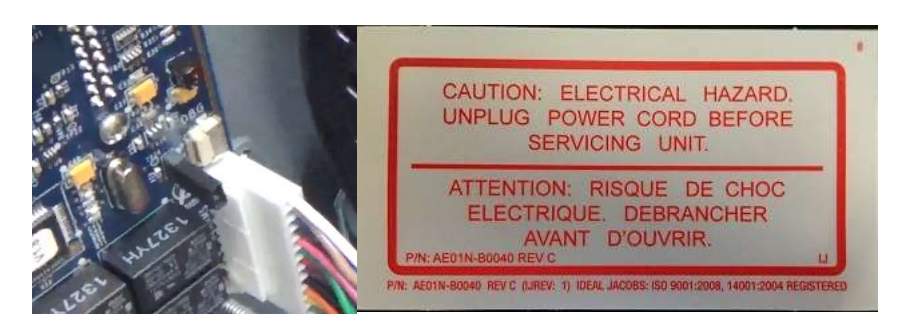

### Andrew Solutions

www.commscope.com

Visit our Web site at www.commscope.com\andrew or contact your local Andrew Solutions representative for more information.

#### **Customer Service 24 hours**

U.S.A., Canada, Mexico: 1-800-255-1479

© 2008 CommScope, Inc. All rights reserved.

Andrew Solutions is a trademark of CommScope. All trademarks identified by ® or ™ are registered trademarks or trade-

or 1-888-235-5732 marks, respectively, of CommScope. This document is for planning purposes only and is not intended to modify or supplement U.K.: 0800 250055 any specifications or warranties relating to Andrew Solutions products or services. Other Europe: +44 592 782 612

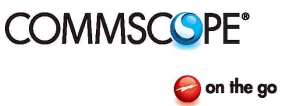

## **MT Series Firmware Installation**

Bulletin AE01B-A0559-001 Rev. F

9. Connect the PC to the control board using the USBMini cable.

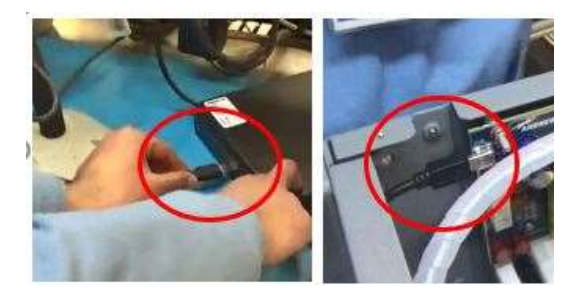

10. Reconnect the power and turn the unit on.

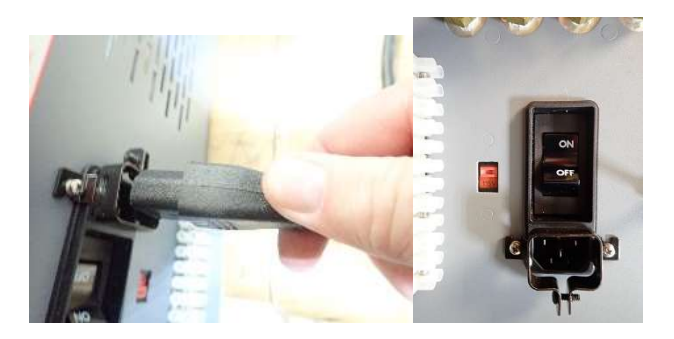

11. When you power up the unit the PC will automatically recognize the control board.

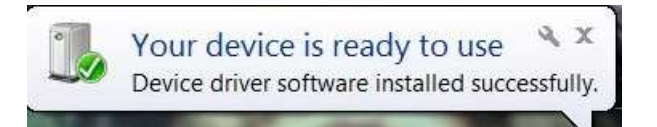

12. Once the unit is fully recognized open the Flash Development Toolkit V4.09 Basic through the start menu.

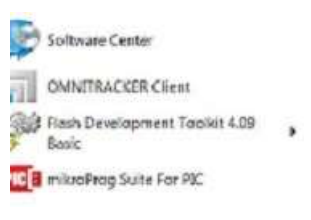

### **Andrew Solutions**

www.commscope.com

Visit our Web site at www.commscope.com\andrew or contact your local Andrew Solutions representative for more information.

#### **Customer Service 24 hours**

U.S.A., Canada, Mexico: 1-800-255-1479

or 1-888-235-5732 marks, respectively, of CommScope. This document is for planning purposes only and is not intended to modify or supplement U.K.: 0800 250055 any specifications or warranties relating to Andrew Solutions products or services. Other Europe: +44 592 782 612

Andrew Solutions is a trademark of CommScope. All trademarks identified by ® or ™ are registered trademarks or trade-

© 2008 CommScope, Inc. All rights reserved.

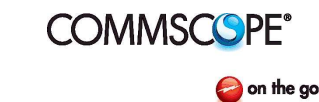

## **MT Series Firmware Installation**

Bulletin AE01B-A0559-001 Rev. F

- FDT Simple Interface (Unsupported Freeware Version) Options Exit Login. PROGRAMMING Batch Erase Mode COM11 Compare Mode AutoDisconnect Readback Verify Request Checksum Erase Device Before Program File Over Warning Desktop\fw\_dryctl\firmware\release\firmware\_3\_0.mot . Erasure of User Boot Area + Security Protection Set ID Code... Block Locking... ogram Flash Other Properties Settings New Settings... Elash progr ming About... OS: Windows 7 [Admin] FCF Settings Applied: R5F21248, (C:\Program Files (x86)\Renesas\FDT4.09\k
- 13. After the program starts click on "Options" then "New Settings"

14. From the list, choose file name "R5F21248" about 80% down the list. Click "Next".

| erenter.                      |                                                     |                                                   |                                                       |          |        |
|-------------------------------|-----------------------------------------------------|---------------------------------------------------|-------------------------------------------------------|----------|--------|
|                               | BAS                                                 | IC FILE PROGRAMMI                                 | NG                                                    |          | Exit   |
| ose Device A                  | nd Kernel                                           |                                                   | _                                                     |          |        |
| The FLASH D<br>Select the dev | evelopment Toolkit sup<br>vice you wish to use with | ports a number of Rei<br>this project from the li | nesas FLASH<br>st below.                              | devices. |        |
| Filter: R5F2                  | 21248                                               |                                                   |                                                       |          | Other  |
| Туре                          | Full Name                                           | Kernel Version                                    | Info                                                  |          |        |
| Generic BOC                   | OT D Generic BOOT                                   | N/A                                               |                                                       |          |        |
| Generic BOC                   | DT D Generic BOOT                                   | N/A                                               |                                                       |          |        |
| Generic BOC                   | DT D Generic BOOT                                   | N/A<br>111                                        |                                                       |          |        |
| Generic BOC                   | DTD Generic BOOT                                    | N/A<br>                                           | <back< td=""><td>Next&gt;</td><td>Cancel</td></back<> | Next>    | Cancel |

### **Andrew Solutions**

www.commscope.com

Visit our Web site at www.commscope.com\andrew or contact your local Andrew Solutions representative for more information.

#### **Customer Service 24 hours**

U.S.A., Canada, Mexico: 1-800-255-1479

© 2008 CommScope, Inc. All rights reserved.

Andrew Solutions is a trademark of CommScope. All trademarks identified by ® or ™ are registered trademarks or trade-

or 1-888-235-5732 marks, respectively, of CommScope. This document is for planning purposes only and is not intended to modify or supplement U.K.: 0800 250055 any specifications or warranties relating to Andrew Solutions products or services. Other Europe: +44 592 782 612

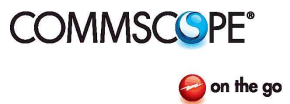

## **MT Series Firmware Installation**

Bulletin AE01B-A0559-001 Rev. F

15. Choose the virtual comport from the drop-down list. It should be Com3 or Com4 for the first time you load firmware, click "Next". The Com Port will increase with the number of boards that are flashed.

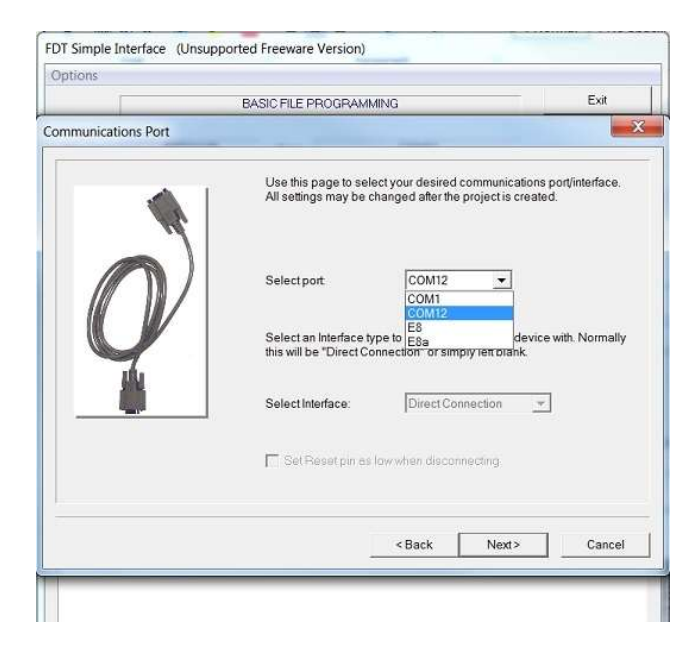

### **Andrew Solutions**

www.commscope.com

Visit our Web site at www.commscope.com\andrew or contact your local Andrew Solutions representative for more information.

#### **Customer Service 24 hours**

U.S.A., Canada, Mexico: 1-800-255-1479

Andrew Solutions is a trademark of CommScope. All trademarks identified by ® or ™ are registered trademarks or trade-

or 1-888-235-5732 marks, respectively, of CommScope. This document is for planning purposes only and is not intended to modify or supplement U.K.: 0800 250055 any specifications or warranties relating to Andrew Solutions products or services. Other Europe: +44 592 782 612

© 2008 CommScope, Inc. All rights reserved.

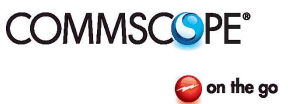

## **MT Series Firmware Installation**

Bulletin AE01B-A0559-001 Rev. F

16. Uncheck the "Use Default" box; select 115200 from the drop-down list for the Recommended Speed; click "Next".

| puons                                                                                                    |                                                                                                    |                                                                                                    |
|----------------------------------------------------------------------------------------------------|----------------------------------------------------------------------------------------------------|----------------------------------------------------------------------------------------------------|
|                                                                                                    | BASIC FILE PROGRAMMING                                                                                                    | Exit                                                                                                    |
| nnection Type                                                                                                    |                                                                                                    |                                                                                                    |
| Commentative<br>Commentative<br>Comme | The FLASH Development Toolkit can connec<br>number of different ways. All the options on this<br>after the Project has been created.<br>Select Connection:<br>© BOOT Mode © USER<br>© In BOOT Program mode the device areas<br>connection. The Toolkit downloads progra<br>device as required.<br>The Recommended Speed setting is based of<br>clock. The user may also input their own, if this<br>kernel (and the interface board).<br>© User Specified | to your device in a page may be changed page may be changed program Mode mel skeedy running as its FLASH prior to mmming kernels to the in the current device anni is supported by the Use Default |
|                                                                                                    | < Back Nex                                                                                                    | t> Cancel                                                                                                    |

17. Click "Finish". There are no changes to this screen.

| nons                                                                                                    |                                                                                                    |                                                                                                    |
|----------------------------------------------------------------------------------------------------|----------------------------------------------------------------------------------------------------|----------------------------------------------------------------------------------------------------|
|                                                                                                    | BASIC FILE PROGRAMMING                                                                                                    | Exit                                                                                                    |
| ramming Options                                                                                                    | and the second second second                                                                                                    |                                                                                                    |
| With Encoder<br>With Contactor<br>Profile Subary<br>Profile Subary | What level of device protection would y<br>Protection<br>Automatic C Interactive<br>When programming the device, any blo-<br>previously will automatic<br>What level of messaging would you like<br>Messaging<br>C Standard A Advanced<br>The Toolket will display verboaren<br>communicating with the Target devi<br>Interface hardware development, a<br>Would you like to perform readback ver- | ou like?<br>C None<br>cks found to have been writte<br>ally be areaed.<br>P<br>P<br>P<br>P<br>P<br>P<br>P<br>P<br>P<br>P<br>P<br>P<br>P |
|                                                                                                    |                                                                                                    |                                                                                                    |
|                                                                                                    | < Back                                                                                                    | Finish Cancel                                                                                                    |
|                                                                                                    |                                                                                                    |                                                                                                    |

### Andrew Solutions

www.commscope.com

Visit our Web site at www.commscope.com\andrew or contact your local Andrew Solutions representative for more information.

#### **Customer Service 24 hours**

U.S.A., Canada, Mexico: 1-800-255-1479

© 2008 CommScope, Inc. All rights reserved.

Andrew Solutions is a trademark of CommScope. All trademarks identified by ® or ™ are registered trademarks or trade-

or 1-888-235-5732 marks, respectively, of CommScope. This document is for planning purposes only and is not intended to modify or supplement U.K.: 0800 250055 any specifications or warranties relating to Andrew Solutions products or services. Other Europe: +44 592 782 612

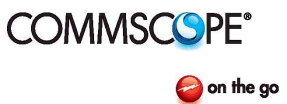

## **MT Series Firmware Installation**

Bulletin AE01B-A0559-001 Rev. F

 Check the box that says User/Data Area; click the arrow button to the right of the empty box and select "Browse". Select file "firmware 3.0.mot" that is in the folder that was downloaded from the Commscope website.

| ptions                 |                                                                                                    |                          |                         |                 |
|------------------------|----------------------------------------------------------------------------------------------------|--------------------------|-------------------------|-----------------|
| F                      | BASIC                                                                                                    | FILE PROGRAMMING         |                         | Exit            |
| Device :               | R5F21248                                                                                                    | Port: CC                 | DM12                    |                 |
| File Selecti           | on                                                                                                    |                          |                         |                 |
| C Downli               | ad File                                                                                                    |                          |                         |                 |
| 🔽 User                 | /Deta Area C:\Users\cste                                                                                                    | wart\Desktop\fw_dryctNim | nware\release\firmware_ | 3_0.mot         |
| Use Use                | B P Open                                                                                                    |                          |                         | 23              |
|                        | Look in: 📜 New E                                                                                                    | Board Files              |                         |                 |
|                        | Name                                                                                                    | ~                        |                         | Date modified   |
| Flash Dev<br>are provi | <pre>// firmware_3_0.m // firmware_3_0.m // firm</pre> | not                      |                         | 9/28/2018 11:36 |
| FCF Setti<br>FDT API i | n (                                                                                                    | III.                     |                         |                 |
| FCF Setti              | .ng File name:                                                                                                    |                          |                         | Open            |
|                        |                                                                                                    |                          |                         |                 |

19. Click the "Program Flash" button. This could take a few minutes to load completely. There will be a message stating "Image Written to Device" after it is done.

| Program Flash Discon                                                 | nect |
|----------------------------------------------------------------------|------|
| Erased block EB0. (0x0000c000 - 0x00013FFF)<br>Stase complete        | ^    |
| Processing file :"C:\Users\cstewart\Desktop\New Board Files\firmware | s_3_ |
| Speration on User Flash                                              |      |
| Writing image to device [0x0000FE00 - 0x0000FFFF]                    |      |
| Data programmed at the following positions:                          |      |
| 0x00004000 - 0x0000D8FF Length : 0x00009900                          |      |
| 0x0000FE00 - 0x0000FFFF Length : 0x00000200                          | 11   |
| 38.75 K programmed in 7 seconds                                      | =    |
| Image written to device                                              | -    |
|                                                                      |      |

### **Andrew Solutions**

www.commscope.com

Visit our Web site at www.commscope.com\andrew or contact your local Andrew Solutions representative for more information.

### **Customer Service 24 hours**

© 2008 CommScope, Inc. All rights reserved.

U.S.A., Canada, Mexico: 1-800-255-1479

 1-800-255-1479
 Andrew Solutions is a trademark of CommScope. All trademarks identified by ® or ™ are registered trademarks or trade 

or 1-888-235-5732 marks, respectively, of CommScope. This document is for planning purposes only and is not intended to modify or supplement U.K.: 0800 250055 any specifications or warranties relating to Andrew Solutions products or services. Other Europe: +44 592 782 612

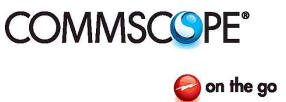

## **MT Series Firmware Installation**

Bulletin AE01B-A0559-001 Rev. F

20. Click the "Disconnect" button after it has written to the board.

| peration on Use: | r Flash     |             |               |     |
|------------------|-------------|-------------|---------------|-----|
| Iriting image to | device      | [0x00004000 | - 0x0000D8FF] |     |
| friting image to | device      | [0x0000FE00 | - 0x0000FFFF] |     |
| ata programmed a | at the foll | owing posit | ions:         |     |
| 0x00004000 - 0x  | 0000D8FF    | Length :    | 0x00009900    |     |
| 0x0000FE00 - 0x  | DOOOFFFF    | Length :    | 0x00000200    |     |
| 8.75 K programm  | ed in 7 sec | onds        |               |     |
| mage written to  | device      |             |               |     |
| isconnecting     |             |             |               | 100 |
| isconnected      |             |             |               | =   |
|                  |             |             |               |     |
|                  |             |             |               | v   |
|                  |             |             |               |     |
| 2                |             |             |               |     |

21. Power the unit off.

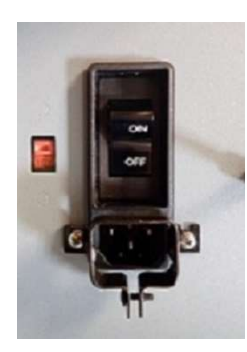

22. Remove the "Jumper" from the dehydrator that was installed in step 8. **The MT050C requires the tank to be completely drained before the initial power up**. Turn the power back on paying attention to the initial screen to verify that the firmware has changed to v3.0.

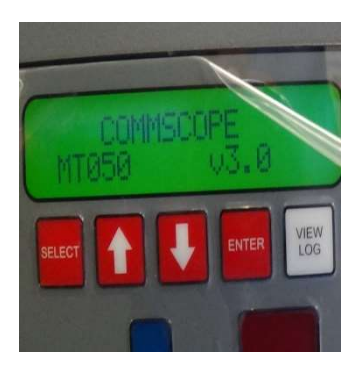

### **Andrew Solutions**

www.commscope.com

Visit our Web site at www.commscope.com\andrew or contact your local Andrew Solutions representative for more information.

#### **Customer Service 24 hours**

U.S.A., Canada, Mexico: 1-800-255-1479

Andrew Solutions is a trademark of CommScope. All trademarks identified by ® or ™ are registered trademarks or trade-

or 1-888-235-5732 marks, respectively, of CommScope. This document is for planning purposes only and is not intended to modify or supplement U.K.: 0800 250055 any specifications or warranties relating to Andrew Solutions products or services. Other Europe: +44 592 782 612

© 2008 CommScope, Inc. All rights reserved.

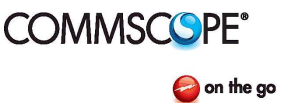

## **MT Series Firmware Installation**

Bulletin AE01B-A0559-001 Rev. F

23. Leave the USBmini cable plugged in.

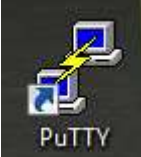

- 24. Click on the Putty icon.
- 25. Click on Session then Serial.

| PuTTY Configuration                                                                                                    |                                                                                                 | ? 3                    |
|----------------------------------------------------------------------------------------------------|-------------------------------------------------------------------------------------------------|------------------------|
| ategory:                                                                                                    |                                                                                                 |                        |
| E Session                                                                                                    | Basic options for your PuT                                                                      | TY session             |
| Logging<br>Terminal<br>Keyboard<br>Bell                                                                                                    | Specify the destination you want to c<br>Host Name (or IP address)                              | Port<br>22             |
| Features     Window     Appearance     Behaviour     Translation     Selection     Colours     Connection     Data     Proxy     Telnet     Rlogin | Connection type:<br>Raw Telnet Rogin<br>Load, save or delete a stored session<br>Saved Sessions | ) SSH 🚫 Senal          |
|                                                                                                    | Default Settings                                                                                | Load<br>Save<br>Delete |
| ⊞- SSH<br>Serial                                                                                                    | Close window on exit:<br>Always Never Only                                                      | on clean exit          |
| About                                                                                                    | elp Open                                                                                        | Cancel                 |

### **Andrew Solutions**

www.commscope.com

Visit our Web site at www.commscope.com\andrew or contact your local Andrew Solutions representative for more information.

#### **Customer Service 24 hours**

U.S.A., Canada, Mexico: 1-800-255-1479

Andrew Solutions is a trademark of CommScope. All trademarks identified by ® or ™ are registered trademarks or trade-

or 1-888-235-5732 marks, respectively, of CommScope. This document is for planning purposes only and is not intended to modify or supplement U.K.: 0800 250055 any specifications or warranties relating to Andrew Solutions products or services. Other Europe: +44 592 782 612

© 2008 CommScope, Inc. All rights reserved.

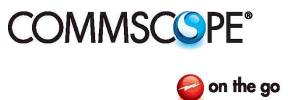

## **MT Series Firmware Installation**

Bulletin AE01B-A0559-001 Rev. F

26. Using the same COMPort from step 15, log it in the Serial line in Putty and change the Speed to 19200.

| ategory:                                                                                                    |                                                            |                                                         |
|----------------------------------------------------------------------------------------------------|------------------------------------------------------------|---------------------------------------------------------|
| E Session                                                                                                    | Basic options for your                                     | PuTTY session                                           |
| Logging     Terminal     Keyboard     Bell     Features     Window     Appearance     Behaviour     Translation     Selection     Colours     Connection     Data     Proxy     Telnet     Rlogin     E-SSH     Serial | Specify the destination you war                            | nt to connect to                                        |
|                                                                                                    | Serial line                                                | Speed                                                   |
|                                                                                                    | COM4                                                       | 19200                                                   |
|                                                                                                    | Connection type:                                           | ijn 🔘 <u>S</u> SH 🛛 i i i i i i i i i i i i i i i i i i |
|                                                                                                    | Load, save or delete a stored s<br>Sav <u>e</u> d Sessions | ession                                                  |
|                                                                                                    | Default Settings                                           | Load<br>Sa <u>v</u> e<br>Delete                         |
|                                                                                                    | Close window on e <u>x</u> it:                             | Only on clean exit                                      |

#### **Andrew Solutions**

www.commscope.com

Visit our Web site at www.commscope.com\andrew or contact your local Andrew Solutions representative for more information.

#### **Customer Service 24 hours**

U.S.A., Canada, Mexico: 1-800-255-1479

Andrew Solutions is a trademark of CommScope. All trademarks identified by ® or ™ are registered trademarks or trade-

or 1-888-235-5732 marks, respectively, of CommScope. This document is for planning purposes only and is not intended to modify or supplement U.K.: 0800 250055 any specifications or warranties relating to Andrew Solutions products or services. Other Europe: +44 592 782 612

© 2008 CommScope, Inc. All rights reserved.

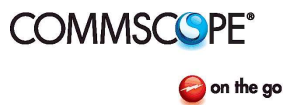

## **MT Series Firmware Installation**

Bulletin AE01B-A0559-001 Rev. F

- 27. Next click on the "OPEN" button. A blank screen will pop up.
  - a. Type in "ID". This will display the basic info of the unit. This will also verify that the dehydrator is correctly connected the PC.
  - b. Any information typed in PUTTY must be in CAPITAL LETTERS.

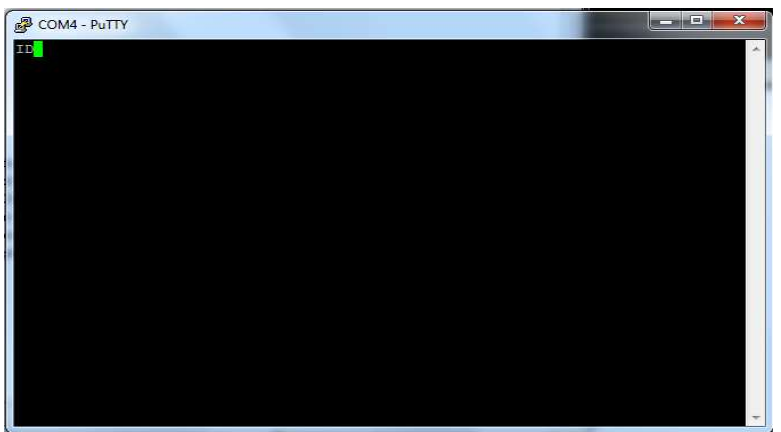

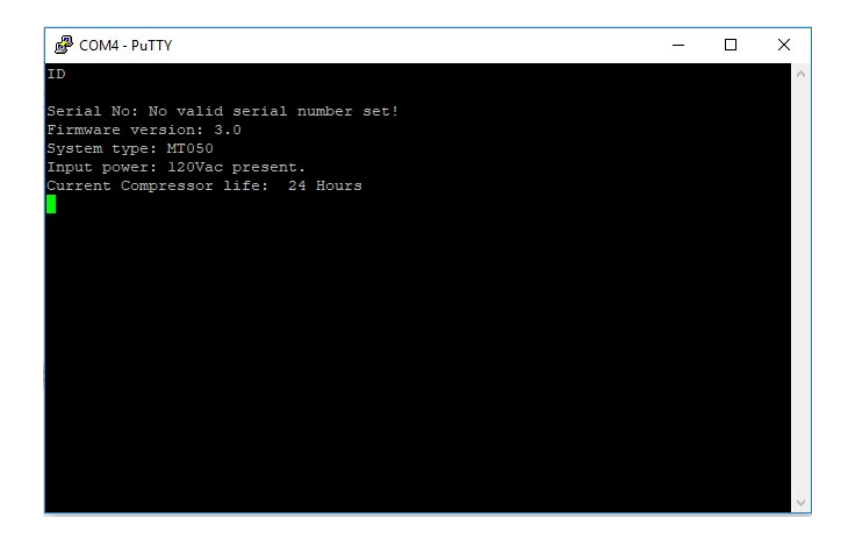

### **Andrew Solutions**

www.commscope.com

Visit our Web site at www.commscope.com\andrew or contact your local Andrew Solutions representative for more information.

#### **Customer Service 24 hours**

U.S.A., Canada, Mexico: 1-800-255-1479

© 2008 CommScope, Inc. All rights reserved.

Andrew Solutions is a trademark of CommScope. All trademarks identified by ® or ™ are registered trademarks or trade-

or 1-888-235-5732 marks, respectively, of CommScope. This document is for planning purposes only and is not intended to modify or supplement U.K.: 0800 250055 any specifications or warranties relating to Andrew Solutions products or services. Other Europe: +44 592 782 612

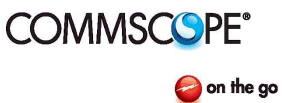

## **MT Series Firmware Installation**

Bulletin AE01B-A0559-001 Rev. F

28. To reset the LOG type "CLRLOG".

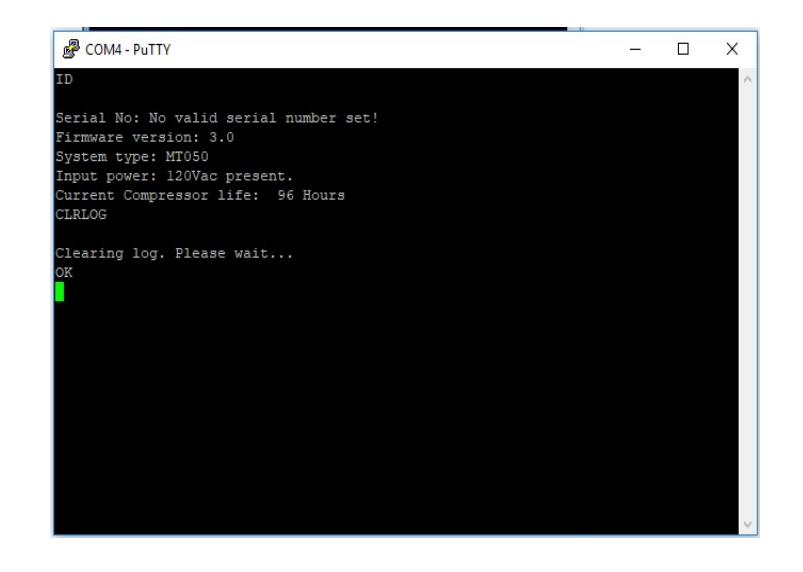

29. To clear the compressor LIFETIME type "CLR\_LIFE".

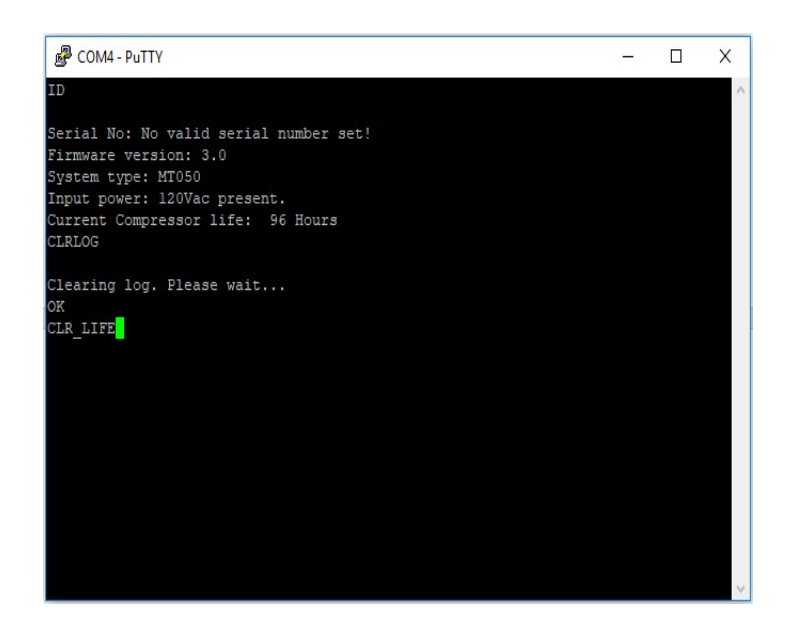

### **Andrew Solutions**

www.commscope.com

Visit our Web site at www.commscope.com\andrew or contact your local Andrew Solutions representative for more information.

#### **Customer Service 24 hours**

U.S.A., Canada, Mexico: 1-800-255-1479

Andrew Solutions is a trademark of CommScope. All trademarks identified by ® or ™ are registered trademarks or trade-

or 1-888-235-5732 marks, respectively, of CommScope. This document is for planning purposes only and is not intended to modify or supplement U.K.: 0800 250055 any specifications or warranties relating to Andrew Solutions products or services. Other Europe: +44 592 782 612

© 2008 CommScope, Inc. All rights reserved.

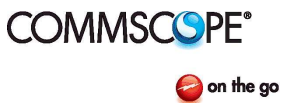

## **MT Series Firmware Installation**

Bulletin AE01B-A0559-001 Rev. F

- 30. Cycle the power using the power switch located on the back of the unit for the EV-8 to be cleared off.
- 31. Scroll through the log using the VIEW LOG and the ARROW KEYS on the Dehydrator.
- 32. Please note that it is common to see EV-6 in the log. This is notification that the log has been cleared.
- 33. Turn the unit off.
- 34. Remove the USBMini cable from the dehydrator.
- 35. Reattach the cover. Using the screws removed in step 6.
- 36. Reinstall dehydrator in original location:
  - a. Reconnect tubing to output port(s)

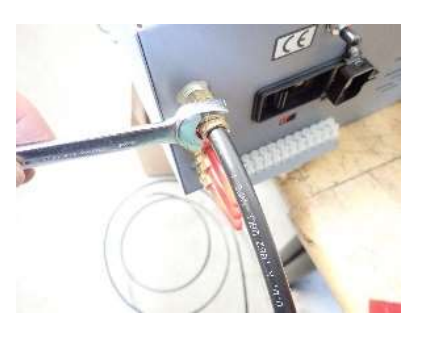

b. Reconnect power cord.

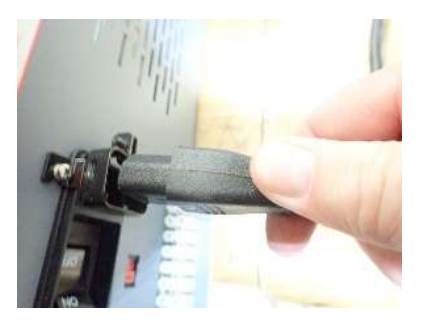

- c. Open shut off valve(s) if installed
- 37. Power the dehydrator back on.

### Andrew Solutions

www.commscope.com

Visit our Web site at www.commscope.com\andrew or contact your local Andrew Solutions representative for more information.

### **Customer Service 24 hours**

U.S.A., Canada, Mexico: 1-800-255-1479

Andrew Solutions is a trademark of CommScope. All trademarks identified by ® or ™ are registered trademarks or trade-

or 1-888-235-5732 marks, respectively, of CommScope. This document is for planning purposes only and is not intended to modify or supplement U.K.: 0800 250055 any specifications or warranties relating to Andrew Solutions products or services. Other Europe: +44 592 782 612

© 2008 CommScope, Inc. All rights reserved.